- 1. Navigate to Vitas & Biosketches (left-hand menu of Faculty180)
- 2. Go to Legacy Vitas

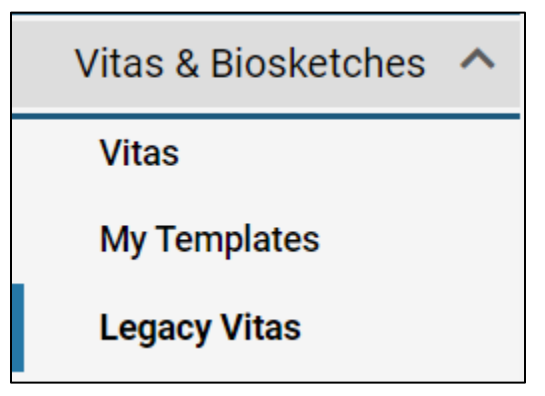

- 3. Scroll down to Vita / Profile Systems
- 4. Click Create or Connect your ORCID iD

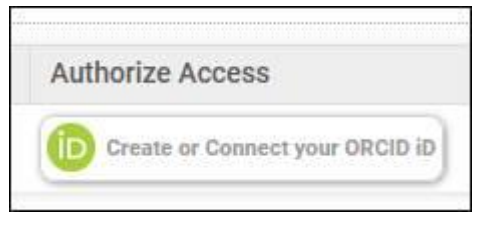

6. Click **Import** and choose the publication records recognized by your ORCID iD.

| ▼ Vita / Profile Systems |   |                         |        |                         |        |                                        |                           |                                                                                                    |
|--------------------------|---|-------------------------|--------|-------------------------|--------|----------------------------------------|---------------------------|----------------------------------------------------------------------------------------------------|
| Source                   | • | View Previous<br>Import | Import | View Previous<br>Export | Export | View Profile                           | Last Successful<br>Access | Authorize Access                                                                                      |
| ORCID<br>Registry        |   |                         | Import |                         |        | b http://orcid.org/0000-0003-3984-3163 | 2022-08-01<br>12:52:30    | Signed in 📀 Revoke access in FACULTY180. Note you will still have to revoke access in ORCID Registry. |